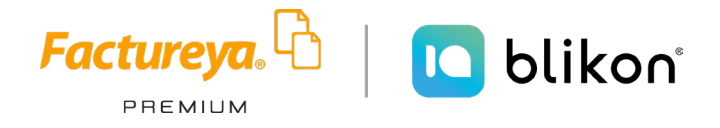

# Guía de compra con PayPal Versión 1.0

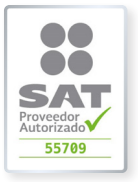

factureya.blikon.com ⊳ Proveedor autorizado de certificación SAT Número de autorización 55709

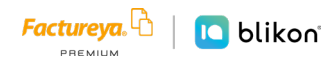

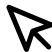

## Índice

| Introducción                  | 3  |
|-------------------------------|----|
| 1. Crear una cuenta de PayPal | 4  |
| 2. Activar su Cuenta          | 7  |
| 3. Comprar nuestros productos | 10 |

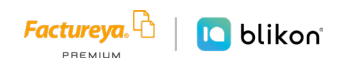

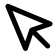

### Introducción

El presente documento está diseñado para ser una guía que le ayude a realizar el proceso de compra de nuestros productos utilizando el servicio de PayPal

Para utilizar éste servicio lo único que se necesita es tener una cuenta de correo electrónico y una tarjeta de débito o crédito, los datos financieros de su cuenta permanecerán encriptados y resguardados en la plataforma de PayPal, por lo que ya no será necesario que proporcione estos datos al momento de realizar su compra desde nuestro portal debido a que únicamente deberá ingresar el correo electrónico utilizado al momento de registrarse en PayPal

A continuación se describen los pasos que necesitará realizar para configurar su cuenta y realizar una compra.

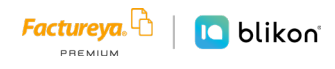

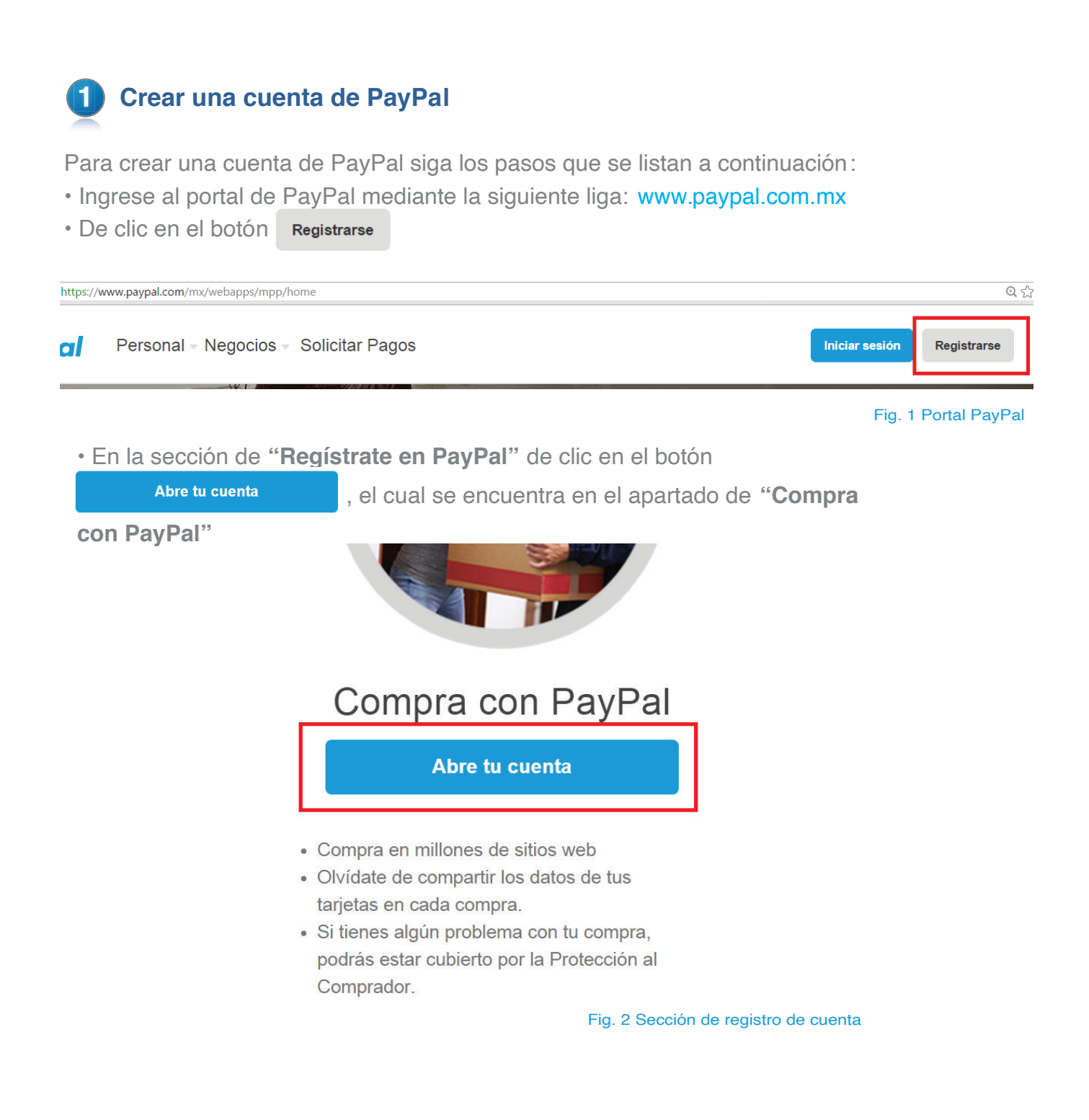

· Ingrese los datos requeridos en el formulario de registro

#### Beneficios de su cuenta.

Factureya.

🚺 blikon

- Compre en línea sin compartir sus datos financieros.
- Pague con comodidad ingresando únicamente su correo electrónico y contraseña.
- Compre en millones de sitios web en México y todo el mundo.
- Benefíciese de la Protección al Comprador sin costo adicional.

| México                 | ~ |
|------------------------|---|
| Correo electrónico     |   |
| Cree su contraseña     |   |
| Confirme su contraseña |   |

Continuar

Fig. 3 Formulario de registro

• Una vez realizado el paso anterior, de clic en el botón

• El siguiente paso es ingresar sus datos personales, seleccionar la casilla donde usted indica que acepta las políticas de privacidad y términos de servicio de PayPal, una vez hecho esto de clic en el botón <u>continuar</u>

| Nombre                                                                                                    |                                                                                                    |                                                                                     |
|----------------------------------------------------------------------------------------------------|----------------------------------------------------------------------------------------------------|-------------------------------------------------------------------------------------|
| Apellidos                                                                                                    |                                                                                                    |                                                                                     |
| Fecha de nacimi                                                                                                    | nto                                                                                                    |                                                                                     |
| Nacionalidad                                                                                                    | México                                                                                                    | ~                                                                                   |
| Dirección                                                                                                    |                                                                                                    |                                                                                     |
| Colonia                                                                                                    |                                                                                                    |                                                                                     |
| Ciudad o poblaci                                                                                                    | in                                                                                                    |                                                                                     |
| Estado                                                                                                    | ✓ Código p                                                                                                    | oostal                                                                              |
| Celular V +5                                                                                                    | Número de teléf                                                                                                    | ono                                                                                 |
| He leído y ace<br>PayPal, la <b>Polí</b><br>otras políticas<br><b>condiciones o</b><br>PayPal puede<br>acerca de mi c<br>PayPal electrón | to las <b>Condiciones</b><br>ica de privacidad y<br>contratos de los <b>Té</b><br><b>e PayPal</b> . Además,<br>roporcionarme com<br>ienta y acerca de los<br>icamente. | de uso de<br>cualesquiera<br>rminos y<br>confirmo que<br>unicaciones<br>s Servicios |
|                                                                                                    | Continuar                                                                                                    |                                                                                     |

Fig. 4 Formulario de datos personales

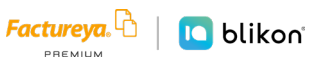

Ingrese los datos de la tarjeta de débito o crédito que usted asociará a su cuenta y de clic en el botón 
 Asociar tarjeta, si no cuenta con los datos de su tarjeta en el momento en que esté registrando su cuenta puede asociarla más adelante, para esto de clic en 
 Asociar la tarjeta más tarde . Sin embargo es importante resaltar que para comenzar a realizar compras con PayPal es necesario que su cuenta tenga asociada una tarjeta

| N.° tarjeta débito o crédito                    |        |
|-------------------------------------------------|--------|
| Vencimiento                                     | ∼ —    |
| Dirección de facturación                        | Editar |
| Privada Topacio Núm. 3505<br>Puebla, PUE, 72400 |        |
| Asociar tarje                                   | eta    |
| Asociar la tarjeta más tarde                    |        |

Fig. 5 Asociar tarjeta

• Si decide asociar una tarjeta más tarde, se le pedirá que confirme esta acción, para hacerlo de clic en "**Prefiero hacerlo más adelante**"

| ¿Está seguro?                          |                               |
|----------------------------------------|-------------------------------|
| Si asocia una tarje<br>inmediatamente. | eta podrá utilizar PayPal     |
|                                        | Prefiero hacerlo más adelante |

Fig. 6 Confirmación para asociar la tarjeta más tarde

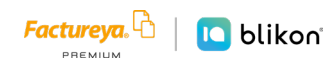

factureya.blikon.com 🏷

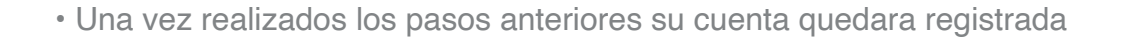

## **2** Activar su cuenta

Terminado el proceso de registro, usted recibirá un correo con las instrucciones para activar su cuenta PayPal.

| PayPal                                                                                                    |  |
|----------------------------------------------------------------------------------------------------|--|
| Bienvenido/a                                                                                                    |  |
| Estimado/a Quetzali Campos:<br>Felicidades por registrarse con PayPal. Para comenzar, siga estos pasos para empezar a<br>pagar de forma rápida y segura con PayPal al comprar en línea.                                                                                                    |  |
| <ul> <li>¿Por qué utilizar PayPal?</li> <li>Utilice su tarjeta de crédito o su cuenta bancaria sin revelar su información financiera<br/>a los vendedores.</li> <li>Proceso de pago más rápido sin tener que introducir su información de facturación.</li> <li>Envíe dinero a familiares y amigos sin costo.</li> </ul> |  |
| Paso 1: Activar cuenta<br>Para activar su cuenta, confirme su dirección de correo electrónico (solo le tomará un<br>minuto).<br>Activar                                                                                                    |  |
| Otra forma de activar su cuenta:<br>1. Inicie sesión en su cuenta PayPal.<br>2. Haga clic en <b>Confirmar correo electrónico</b> en Descripción de cuenta.<br>3. Introduzca su número de confirmación: 07525904780973624817                                                                                              |  |

Paso 2: Conseguir más flexibilidad: asocie su cuenta bancaria

Fig. 7 Correo de confirmación de registro

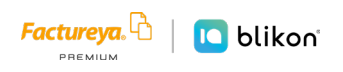

Al dar clic en el botón de activación será necesario que ingrese la contraseña que proporcionó al momento de realizar su registro.

| PayPal                                                                        |  |
|-------------------------------------------------------------------------------|--|
| Ingrese su contraseña para<br>confirmar su dirección de<br>correo electrónico |  |
| Contraseña                                                                    |  |
| Confirmar mi dirección de correo electrónico<br>¿Ha olvidado su contraseña?   |  |

Fig. 8 Confirmación de correo

Para finalizar el proceso de confirmación de clic en el botón y será direccionado a la pantalla principal de su cuenta.

Confirmar mi dirección de correo electrónico

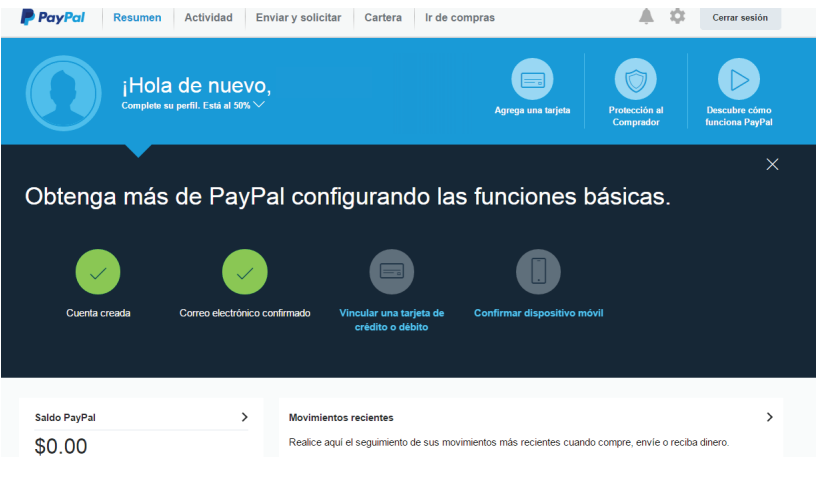

Fig. 9 Pantalla principal de la cuenta PayPal

Si al momento de registrarse usted no asoció una tarjeta puede hacerlo desde la pantalla principal de su cuenta dando clic en las opciones **Agregar una Tarjeta** o **Vincular una tarjeta de crédito o débito**. Se mostrará un formulario donde deberá ingresar los datos de la tarjeta que desea vincular a la cuenta.

| Asociar una tarjet                                                             | a                                                |
|--------------------------------------------------------------------------------|--------------------------------------------------|
| Débito                                                                         | Crédito                                          |
| La forma segura de utilizar su tarjeta d<br>responsabilidad para compras no au | le débito en línea con <b>cero</b><br>torizadas. |
| Tipo de tarjeta                                                                | ~                                                |
| PayPal acepta<br><b>#BANORTE HSBC ()</b> Santander (                           | JBVA Bancomer 💿 Banco Azteca 🐓 INBURBA           |
| Número de tarjeta                                                              |                                                  |
| Vencimiento MM/AA                                                              | CSC (3 dígitos)                                  |
|                                                                                | ~                                                |
| Gua                                                                            | rdar                                             |

#### Fig. 10 Vincular tarjeta

Una vez que haya vinculado una tarjeta deberá esperar a que PayPal confirme este proceso para poder comenzar a realizar compras.

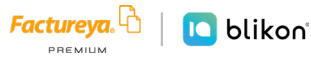

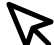

#### 3 **Comprar nuestros productos**

Para realizar la compra de algunos de nuestros productos realice los pasos que se muestran a continuación:

- Ingrese al portal comercial de Factureya mediante el link factureya.blikon.com
- De clic en el botón Comprar

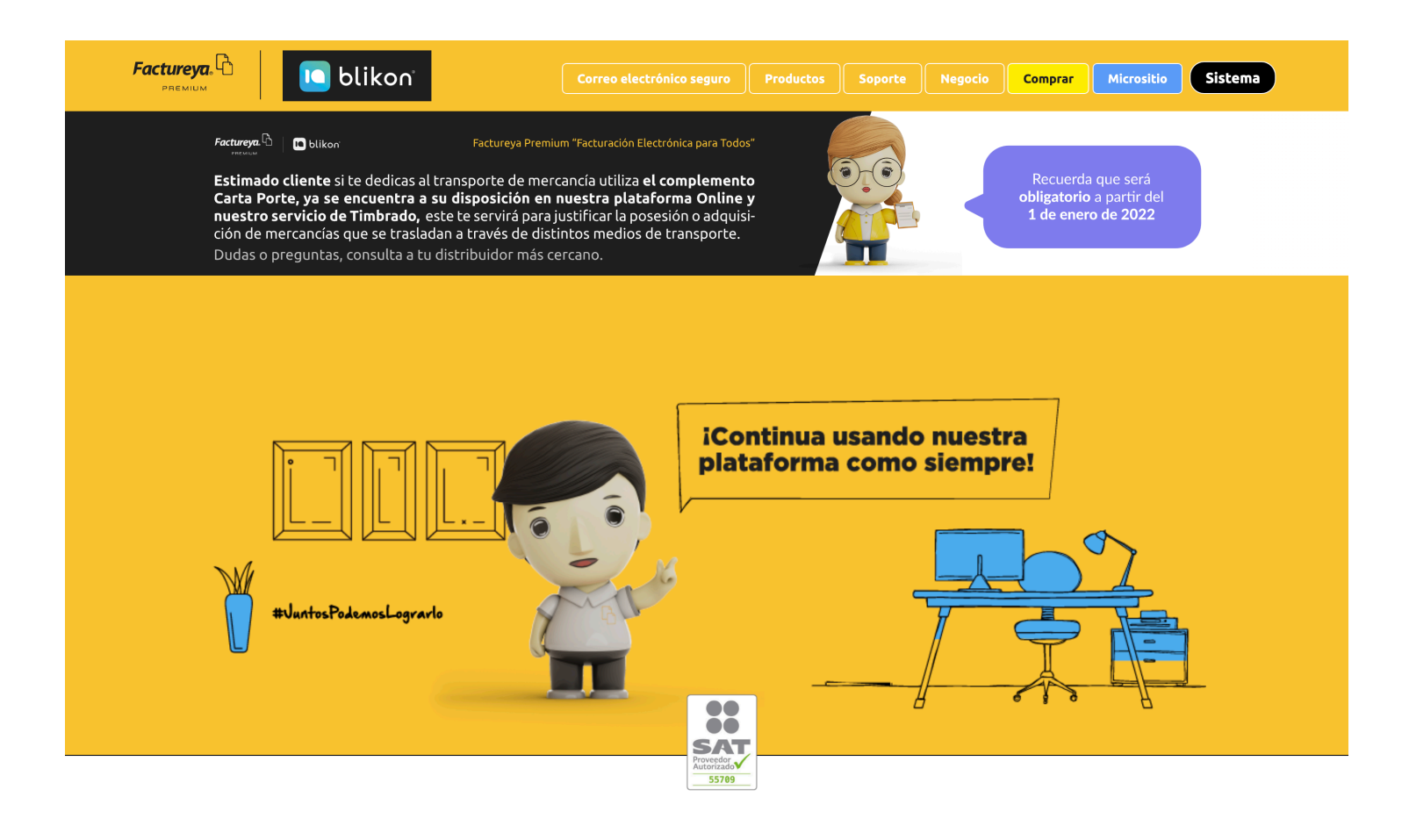

¿Aún no facturas con nosotros?

Fig. 11 Portal Comercial FEL

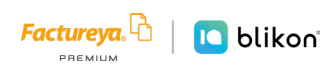

• En el portal de compras seleccione la categoría del producto que desea adquirir

| Ad<br>Con nuest<br>que i   | <b>quiere y coi</b><br>ro sistema de Pago Onli<br>te permitirán decidir el I<br>que sea | <b>mpra tus productos</b><br>ne tendrás al alcance las opciones de compra<br>tiempo de activación del producto CFDI<br>de tu preferencia. |
|----------------------------|-----------------------------------------------------------------------------------------|----------------------------------------------------------------------------------------------------|
| Selecciona tus productos   | Ingresa tus datos                                                                       | Elige tu forma de pago Finaliza tu compra                                                                                                 |
| CPDI Online                | CFDI Escritorio                                                                         | Buzón de Recepción Otros productos                                                                                                    |
| Selecciona los créditos q  | ue deseas adquirir:                                                                     | RESUMEN DE COMPRA                                                                                                    |
| O Paquete de 25 créditos   | \$490.00 ~                                                                              |                                                                                                    |
| O Paquete de 50 créditos   | \$590.00 ~                                                                              | TOTAL                                                                                                    |
| O Paquete de 100 créditos  | \$1,080.00 ~                                                                            | \$0.00                                                                                                    |
| O Paquete de 300 créditos  | \$1,650.00 ~                                                                            | Todos nuestros precios incluyen IVA.                                                                                                    |
| O Paquete de 500 créditos  | \$1,950.00 ~                                                                            | * Le recordamos que los paquetes menores a 2,500 tienen<br>vigencia de 1 año. A partir de 2,500 créditos la vigencia es                   |
| Paquete de 1,000 créditos  | \$3,150.00 ~                                                                            | de 2 años.                                                                                                    |
| Paquete de 2,500 créditos  | \$6,150.00 ~                                                                            |                                                                                                    |
| Paquete de 5,000 créditos  | \$10,650.00 ~                                                                           |                                                                                                    |
| Paquete de 10,000 créditos | \$18,550.00 ~                                                                           |                                                                                                    |
|                            |                                                                                         |                                                                                                    |

Fig. 12 Portal de compras

• Seleccione el producto o los productos e introduzca la cantidad que desea adquirir de los productos seleccionados.

| Selecciona los créditos que deseas adquirir: RESUMEN DE COMPRA                               |
|----------------------------------------------------------------------------------------------|
| ⊘ Paquete de 25 créditos \$490.00 1 ▼ CFDI                                                   |
| Paquete de 25 créditos     Cantidad: 1     \$49                                              |
| Paquete de 300 créditos \$1,650.00 ×                                                         |
| ○ Paquete de 500 créditos \$1,950.00 × \$490.                                                |
| Paquete de 1,000 créditos \$3,150.00      Todos nuestros precios incluyen                    |
| Paquete de 2,500 créditos \$6,150.00 × * Le recordamos que los paquetes menores a 2,500 tier |
| Paquete de 5,000 créditos \$10,650.00 v     ide 2 añ                                         |
| ○ Paquete de 10,000 créditos \$18,550.00 ∨                                                   |

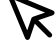

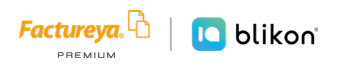

• Si requiere adquirir un producto de una categoría diferente, de clic en la categoría y se desplegará el listado de los productos pertenecientes a ella.

Seleccione los productos que desea y estos se agregarán a la lista de productos.

| • | Para | continuar | de | clic | en | el | botón | Continuar |
|---|------|-----------|----|------|----|----|-------|-----------|
|---|------|-----------|----|------|----|----|-------|-----------|

| Información            | de cuenta de usuario                                                | RESUMEN DE                            | COMPRA                       |
|------------------------|---------------------------------------------------------------------|---------------------------------------|------------------------------|
| * Campos rec           | queridos para tu registro.                                          | <b>CFDI</b><br>Paquete de 25 créditos | ×                            |
| * RFC (Usuario):       | AAAAU1U2U3AAA<br>A este RFC se le activará el producto<br>comprado. | Cantidad: 1                           | Ş490.00                      |
| * Confirmar RFC:       | AAAA010203AAA                                                       |                                       | TOTAL<br><b>\$490.00</b>     |
| Clave de distribuidor: | FY-X000000                                                          | Todos nu                              | estros precios incluyen IVA. |
|                        |                                                                     |                                       |                              |
|                        | ANTE para tu factura                                                |                                       |                              |

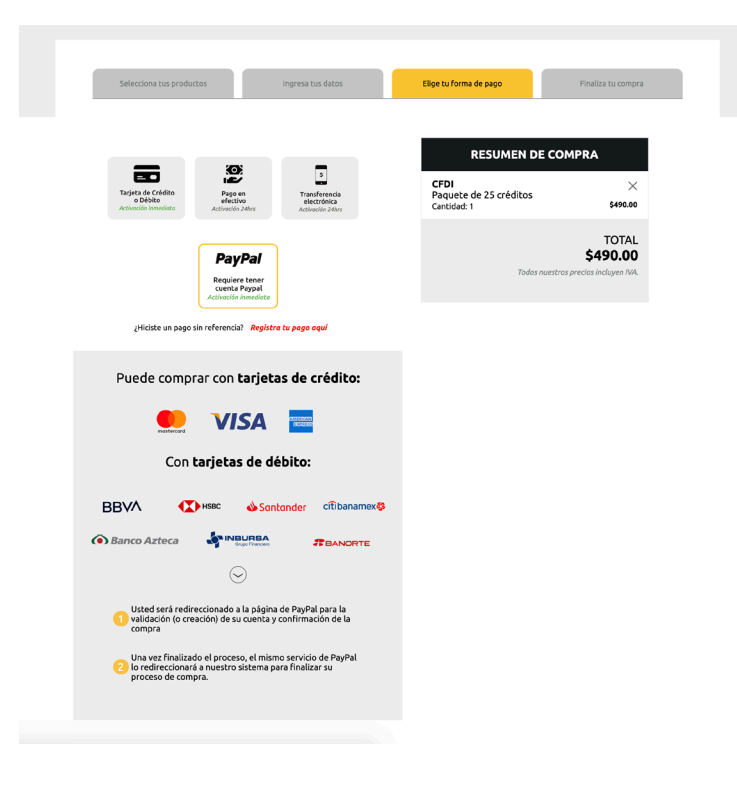

El siguiente paso es elegir el método de pago, en esta sección debe seleccionar PayPal.

• Para continuar de clic en el botón

Continuar

Fig. 15 Formulario de compra

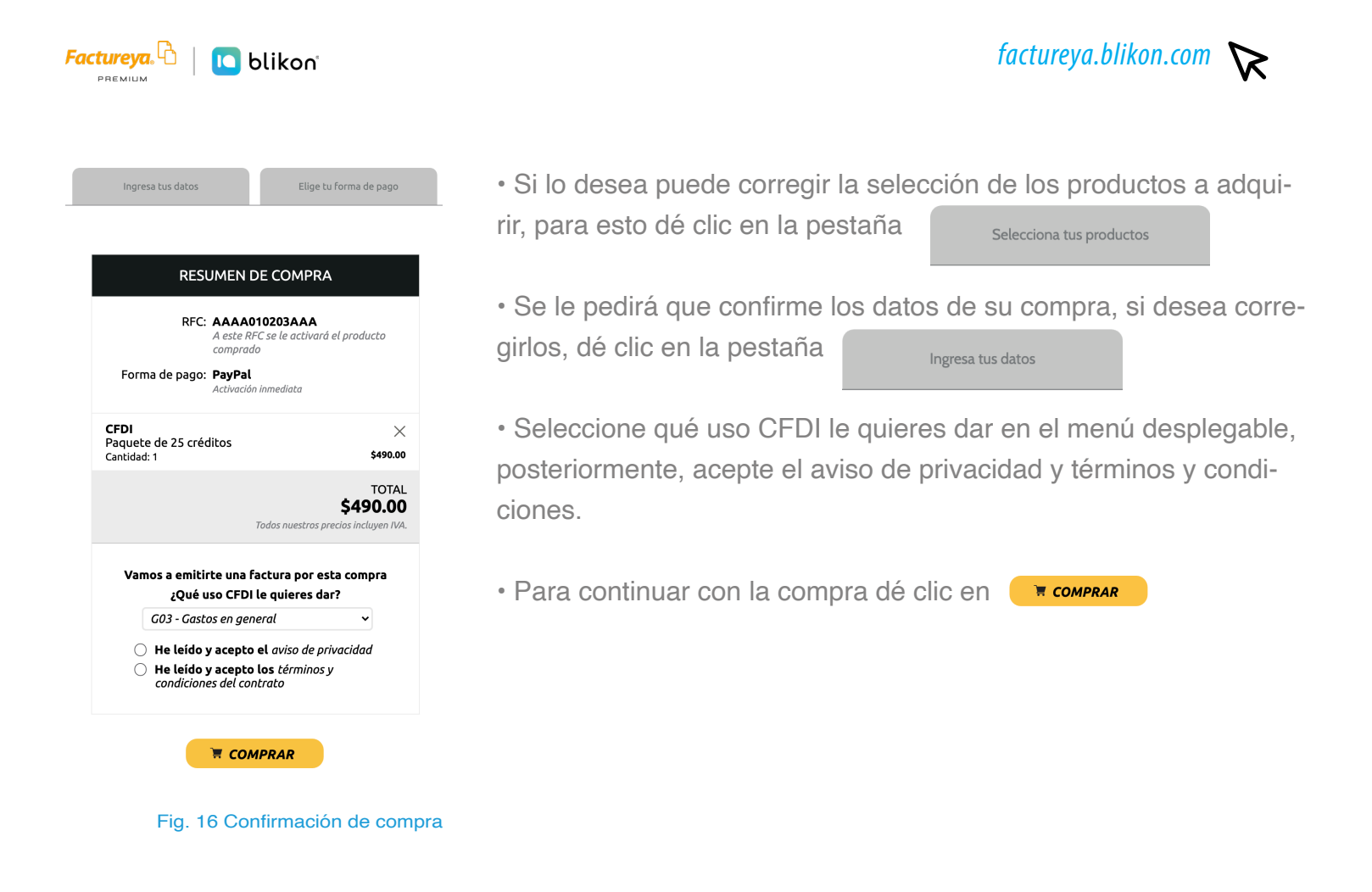

• Se direccionará a una página donde usted deberá ingresar los datos de su cuenta PayPal

|                | P PayPal                                                                                                    |
|----------------|----------------------------------------------------------------------------------------------------|
|                | Pagar con PayPal                                                                                                    |
| Con i<br>gozai | una cuenta de Paypal, usted reunirá los requisitos para<br>de la Devolución por Nuestra Cuenta, la Protección al<br>Comprador y mucho más. |
|                |                                                                                                    |
| Co             | ntraseña                                                                                                    |
| ;На            | olvidado su contraseña?                                                                                                    |
|                | Iniciar sesión                                                                                                    |
|                | 0                                                                                                    |
|                | Abrir una cuenta                                                                                                    |
| C              | les un har a Cimelificanda la vida con translanía CA de CV                                                                                 |
| Cance          | ar y voiver a Simplinicando la vida con tecnología SA de CV<br>V Español   English                                                         |
|                |                                                                                                    |

Fig. 17 Ingresar los datos de la cuenta PayPal

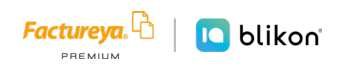

Abrir una cuenta

Ingrese su correo electronico y contraseña, dé clic en niciar sesión para confirmar los datos de su cuenta de PayPal.
 Si olvidó su usuario o contraseña de PayPal puede recuperarlos dando clic en los botones ¿Olvidó su correo electrónico? ¿Ha olvidado su contraseña?

• Si desea cancelar la compra dé clic en Cancelar y volver a Simplificando la vida con tecnología SA de CV

Si aún no tiene una cuenta PayPal, dé clic en el botón

• Si ingresó los datos de su cuenta correctamente, se le pedirá que revise la información de su compra, dé clic en el botón Continuar para finalizar el proceso.

#### Simplificando la vida con tecnología SA de CV

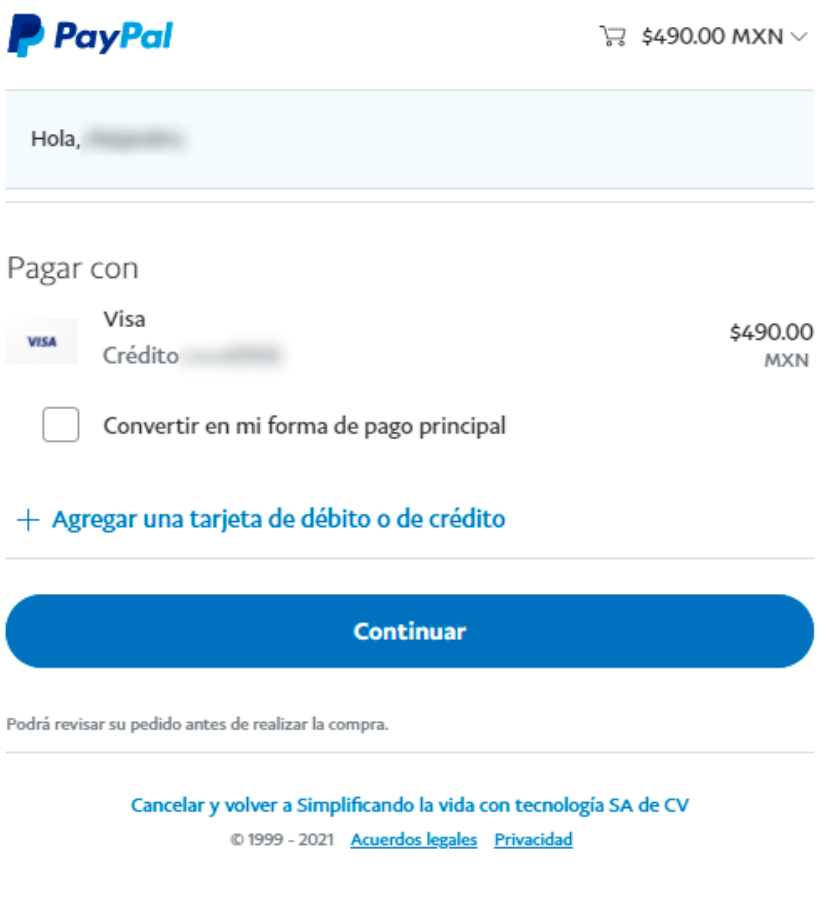

Fig. 18 Información de Compra

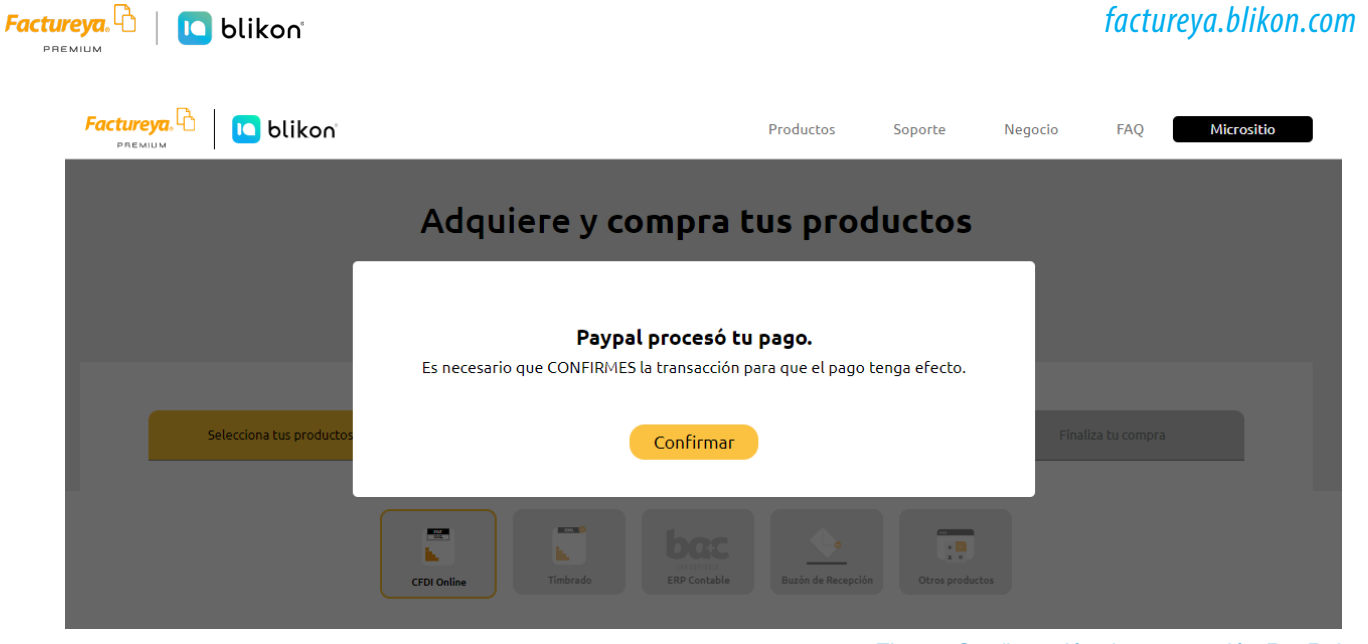

Fig 19. Confirmación de transacción PayPal

· Se mostrará un aviso indicándole que confirme su transacción, para continuar haga

<page-header>

 Image: Control of the control of the control of t

Fig 20. Confirmación de Compra

• Una vez finalizado el proceso sus productos quedarán activados inmediatamente, recibirá un correo de PayPal con los datos del pago y un correo de parte de **Factureya** con los datos de su compra.

15

clic en el botón

Confirmar

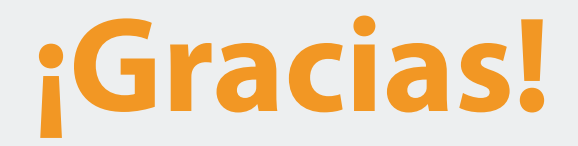

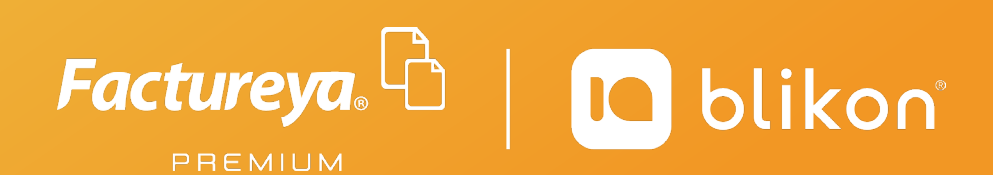

Factureya Premium<sup>®</sup> Facturación Electrónica para Todos